## BLUETOOTH対応機器を本機に登録する

## 地図画面のハンズフリー状態表示

ハンズフリー接続中の携帯電話(電話1/電話2)の状態が地図画面に表示されます。

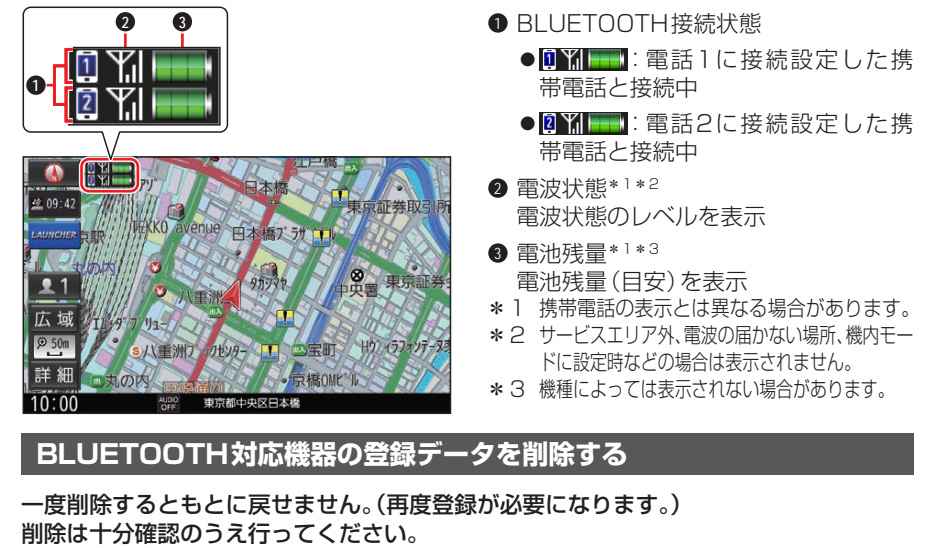

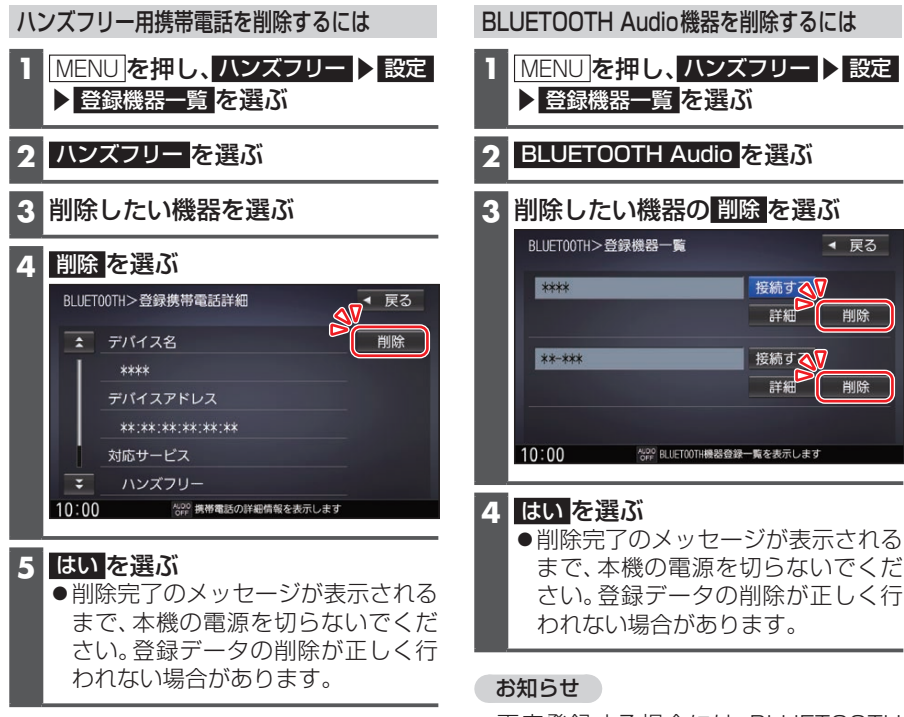

●再度登録する場合には、BLUETOOTH 対応機器側の登録も解除してください。